### Creating QuickBooks Reports for your Workers Compensation & General Liability Audits

This document will give you step-by-step instructions for customizing your Quickbooks so that you can easily generate the reports needed for your audit. Taking the time to go through this will make your next audit much easier!

We'll start with the Subcontractor Expense Report. In your menus, go to Reports > Vendors & Payables > 1099 Detail

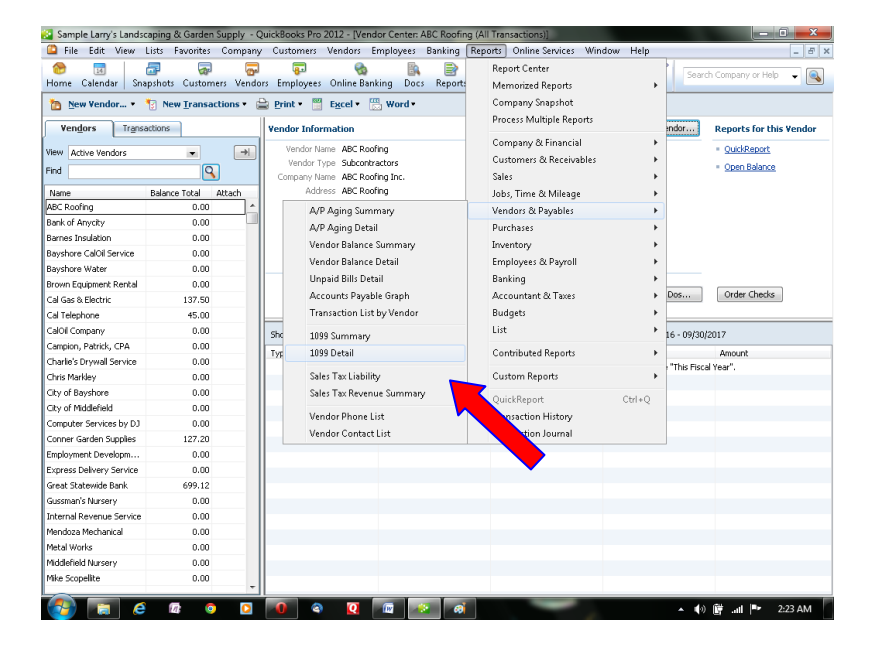

Your screen should now look something like this. If it's not exactly the same - don't worry. Let's change some settings. Click the "Customize Report" button.

| 🔝 Samp   | ole Larry's Landscaping &                                                                                                    | k Garden Sup | oply - Qu  | ickBooks Pro 203 | 12 - [1099 Detail]   |                                                                                                    |                     |             |                       | 0 ×     |
|----------|----------------------------------------------------------------------------------------------------|--------------|------------|------------------|----------------------|----------------------------------------------------------------------------------------------------|---------------------|-------------|-----------------------|---------|
| 👘 File   | Edit View Lists F                                                                                                    | avorites Co  | ompany     | Customers Ve     | endors Employees E   | Banking Reports Or                                                                                                    | nline Services Wind | ow Help     |                       | - 8 ×   |
|          | <b>1</b>                                                                                                    | -            | -          | <b>7</b>         | 😪 🐘                  | Image: Image: | L B                 | 🖌 🍙 » 🕞     |                       |         |
| Home     | Calendar Snapshots                                                                                                    | Customers    | Vendors    | Employees O      | Inline Banking Docs  | Reports Invoice                                                                                                    | Item MemTx Ch       | ck Bill     | Search Company or Hel | e 🖌 💽   |
| Custom   | ze Report Share Tem                                                                                                    | olate Mer    | norize Ì F | rint E-mail •    | Excel • Hide Heade   | r Refresh                                                                                                    |                     |             |                       |         |
| Dates    | ndar Year                                                                                                    | • From       | n 01/01/2  | 016 🔳 To 12/     | 31/2016 👪 Sort By De | fault 💌                                                                                                    |                     |             |                       |         |
| 1099 Opt | sions dors                                                                                                    |              | ved accour | nts 💌            |                      |                                                                                                    |                     |             |                       |         |
| 2:34 A   | м                                                                                                    |              |            | Larr             | v's Landscapino      | a & Garden Sup                                                                                                    | olv                 |             |                       |         |
| 12/15/   | 16                                                                                                    |              |            |                  | 1000                 | )etail                                                                                                    |                     |             |                       |         |
|          | <b>•</b>                                                                                                    |              |            |                  | January through      | December 2016                                                                                                    |                     |             |                       |         |
|          | . Tree                                                                                                    | . Data       |            | . Nomo           | Sandary arrough      | Class Collit                                                                                                    | Original Amount     | Daid Amount | Palanan -             |         |
|          | ABC Reading                                                                                                    | v Date       | · · · · ·  | ✓ Memo           | Account .            | <u>cii v spiic</u> (                                                                                                    | original Amount     |             | Datatice              |         |
|          | 56-1234566                                                                                                    |              |            |                  |                      |                                                                                                    |                     |             |                       |         |
|          | BII                                                                                                    | 12/15/2016   |            |                  | Subcontractors       | Accounts Pa                                                                                                    | 4.250.00            | 4.250.00    | 4.250.00 4            |         |
| 1        | Bil                                                                                                    | 12/15/2016   |            | Final            | Subcontractors       | Accounts Pa                                                                                                    | 4,250.00            | 4,250.00    | 8,500.00              |         |
|          | Total ABC Roofing                                                                                                    |              |            |                  |                      |                                                                                                    |                     | 8,500.00    | 8,500.00              |         |
|          | Bank of Anycity                                                                                                    |              |            |                  |                      |                                                                                                    |                     |             |                       |         |
|          | (no tax ID on file)                                                                                                    |              |            |                  |                      |                                                                                                    |                     |             |                       |         |
|          | Check                                                                                                    | 10/22/2016   | 1459       | Accnt#4467       | Equipment Loan       | Checking                                                                                                    | 215.18              | 215.18      | 215.18                |         |
|          | Check                                                                                                    | 10/22/2016   | 1459       | Accnt#4467       | Interest Expense     | Checking                                                                                                    | 28.95               | 28.95       | 244.13                |         |
|          | Check                                                                                                    | 10/28/2016   | 1461       | Accnt#4467       | Bank of Anycity Lo   | Checking                                                                                                    | 432.99              | 432.99      | 677.12                |         |
|          | Check                                                                                                    | 10/28/2016   | 1461       | Acont#4467       | Interest Expense     | Checking                                                                                                    | 117.01              | 117.01      | 794.13                |         |
|          | Check                                                                                                    | 11/22/2016   | 1460       | Accnt#4467       | Equipment Loan       | Checking                                                                                                    | 216.61              | 216.61      | 1,010.74              |         |
|          | Check                                                                                                    | 11/22/2016   | 1460       | Acont#4467       | Interest Expense     | Checking                                                                                                    | 27.52               | 27.52       | 1,038.26              |         |
|          | Check                                                                                                    | 11/28/2016   | 1462       | Accnt#4467       | Bank of Anycity Lo   | Checking                                                                                                    | 435.43              | 435.43      | 1,473.69              |         |
|          | Check                                                                                                    | 11/28/2016   | 1462       | Accnt#4467       | Interest Expense     | Checking                                                                                                    | 114.57              | 114.57      | 1,588.26              |         |
|          | Total Bank of Anycity                                                                                                    |              |            |                  |                      |                                                                                                    |                     | 1,588.26    | 1,588.26              |         |
|          | Barnes Insulation                                                                                                    |              |            |                  |                      |                                                                                                    |                     |             |                       |         |
|          | (no tax ID on file)                                                                                                    |              |            |                  |                      |                                                                                                    |                     |             |                       |         |
|          | Bill                                                                                                    | 12/15/2016   |            |                  | Subcontractors       | Accounts Pa                                                                                                    | 2,385.00            | 2,385.00    | 2,385.00              |         |
|          | Bil                                                                                                    | 12/15/2016   |            |                  | Subcontractors       | Accounts Pa                                                                                                    | 3,800.00            | 3,800.00    | 6,185.00              |         |
|          | Total Barnes Insulation                                                                                                    |              |            |                  |                      |                                                                                                    |                     | 6,185.00    | 6,185.00              |         |
|          | Bayshore Water                                                                                                    |              |            |                  |                      |                                                                                                    |                     |             |                       |         |
|          | (no tax ID on file)                                                                                                    |              |            |                  |                      |                                                                                                    |                     |             |                       |         |
|          | Bill                                                                                                    | 01/13/2016   | 01/03      | Acct #370C       | Water                | Accounts Pa                                                                                                    | 26.89               | 26.89       | 26.89                 |         |
|          | Bill                                                                                                    | 02/14/2016   | 02/03      | Acct #370C       | Water                | Accounts Pa                                                                                                    | 27.80               | 27.80       | 54.69                 |         |
|          | Bil                                                                                                    | 03/14/2016   | 03/03      | Acct #370C       | Water                | Accounts Pa                                                                                                    | 29.78               | 29.78       | 84.47                 | *       |
|          | in a contra a contra | 2 🧿          |            | 0                | Q 🛛                  |                                                                                                    |                     | *           | 🕪 🗑 .al 🏲             | 3:34 AM |

#### Builders Mutual INSURANCE COMPANY® PO Box 150005, Raleigh, NC 27624-0005 | (800) 809.4859 | buildersmutual.com/audit

You'll have a screen come up that looks like this:

| Display                                                                                                    | Eilters              | Header/Footer                                        | Fonts & Numbers                 |               |
|----------------------------------------------------------------------------------------------------|----------------------|------------------------------------------------------|---------------------------------|---------------|
| Report Date Range<br>Dates Custom                                                                                               | <u>To</u> 10/12/2016 | The date range y                                     | you specify in the From a       | and To fields |
| Columns<br>Debit<br>Credit<br>Original Amount<br>Paid Amount                                                                    | Sort in              | Default<br>Ascending order<br>Descending order       | ▼<br>1                          |               |
| Tax Table Very<br>Tax Table Very<br>User Edit?<br>Calculated Amount<br>Amount Difference<br>S. O. #<br>Account Type<br>Tax Line |                      |                                                      |                                 |               |
| WC Rate<br>Exp. Mod.<br>WC Code                                                                                                 | ← Put a ch           | eck mark next to each co<br>want to appear in the re | lumn<br>port. Ad <u>v</u> anced | Revert        |

Drop the calendars and add the dates of your audit period. In the columns area, check or uncheck so that the checked columns are Date, Number, Memo, Paid Amount and Balance. Click "OK." You should return to the report and it will now look like this:

| Sample Larry's Landscaping & Garden       | Supply - QuickBooks                      | Pro 2012 - [10           | 99 Detail]  | and the state | Manager Walso  |                             |           |               |                 |         |
|-------------------------------------------|------------------------------------------|--------------------------|-------------|---------------|----------------|-----------------------------|-----------|---------------|-----------------|---------|
| Diffe Edit View Lists Favorites           | Company Custome                          | rs Vendors               | Employees   | Banking       | Reports Online | Services Window             | Help      |               |                 | - 6 ×   |
| 😁 🔝 👼 🦝<br>Home Calendar Snapshots Custom | ers Vendors Employ                       | ees Online B             | anking Do   | cs Reports    | Invoice Item   | 🔯 🗾<br>MemTx Check          | 6<br>Bill | » Search      | Company or Help | -       |
| Customize Report Share Template           | Memorize Print E-n                       | nail 🔹 🛛 Excel 🕶         | Hide He     | ader Ref      | resh           |                             |           |               |                 |         |
| Dates This Calendar Year                  | From 01/01/2016 🔳                        | To 12/31/2016            | 5 📕 Sort By | Default       |                |                             |           |               |                 |         |
| 1099 Options All vendors All              | allowed accounts 💌                       |                          |             |               |                |                             |           |               |                 |         |
| 2:40 AM                                   |                                          | Larry's L                | andscapi    | ng & Gar      | den Supply     |                             |           |               |                 |         |
| 12/15/16                                  |                                          |                          | 1099        | Detail        |                |                             |           |               |                 |         |
|                                           |                                          | Jan                      | uary throug | h Decemb      | er 2016        |                             |           |               |                 |         |
| · · · · ·                                 | • Туре                                   | <ul> <li>Date</li> </ul> | • Num •     | Merno         | Paid Amount    | <ul> <li>Balance</li> </ul> | ٠         |               |                 |         |
|                                           | ABC Roofing                              |                          |             |               |                |                             | -         |               |                 |         |
|                                           | 56-1234566                               |                          |             |               |                |                             |           |               |                 |         |
| • •                                       | Bill                                     | 12/15/2016               |             |               | 4,250.0        | 0 4,250.0                   | 0 4       |               |                 |         |
|                                           | Bill                                     | 12/15/2016               | F           | nal           | 4,250.0        | 0 8,500.0                   | 0         |               |                 |         |
|                                           | Total ABC Roofing                        |                          |             |               | 8,500.0        | 0 8,500.0                   | 0         |               |                 |         |
|                                           | Barnes Insulation<br>(no tax ID on file) |                          |             |               |                |                             |           |               |                 |         |
|                                           | Bill                                     | 12/15/2016               |             |               | 2,385.0        | 0 2,385.0                   | 0         |               |                 |         |
|                                           | BIII                                     | 12/15/2016               |             |               | 3,800.0        | 0 6,185.0                   | 0         |               |                 |         |
|                                           | Total Barnes Insulation                  |                          |             |               | 6,185.0        | 0 6,185.0                   | 0         |               |                 |         |
|                                           | Chris Markley<br>333-33-3334             |                          |             |               |                |                             |           |               |                 |         |
|                                           | Bill                                     | 12/15/2016               |             |               | 5,000.0        | 0 5,000.0                   | 0         |               |                 |         |
|                                           | Bill                                     | 12/15/2016               |             |               | 5,000.0        | 0 10,000.0                  | 0         |               |                 |         |
|                                           | Total Chris Markley                      |                          |             |               | 10,000.0       | 0 10,000.0                  | 0         |               |                 |         |
|                                           | Mendoza Mechanica<br>(no tax ID on file) | 4                        |             |               |                |                             |           |               |                 |         |
|                                           | Bill                                     | 12/15/2016               |             |               | 1,500.0        | 01,500.0                    | 0         |               |                 |         |
|                                           | Total Mendoza Mechan                     | ical                     |             |               | 1,500.0        | 0 1,500.0                   | 0         |               |                 |         |
|                                           | Mike Scopellite<br>621-78-2089<br>Fill   | 12/15/2016               | sa, c       | ontract Lab   | 800.0          | 0 800.0                     | n         |               |                 |         |
|                                           | Total Mike Scopelite                     |                          |             |               | 800.0          | 0.008 0                     | ō         |               |                 |         |
|                                           | Robert Carr Masonr                       | v                        |             |               |                |                             |           |               |                 | -       |
|                                           |                                          | ۹ 🔃                      | (W)         |               |                |                             |           | ▲ <b>(</b> ⇒) | 🗑 at 🎫          | 3:40 AM |

Check the 1099 Options to be sure they are set to "All Vendors" and "All Accounts." Save this report and we'll move to the next. Click on "Memorize" and type in Subcontractor Report for Auditor or any other name you choose and click OK.

## Builders Mutual INSURANCE COMPANY®

PO Box 150005, Raleigh, NC 27624-0005 | (800) 809.4859 | buildersmutual.com/audit

If you use filters to separate the subcontractors from your other vendors for the above report, then you must print an Expense by Vendor Summary Report also. This report is found under Reports > Company and Financial > Expense by Vendor Summary. Be sure to change the dates to the audit period.

| Edit View Lists Favorites Con   | npany Customers Vendors Employees Ba   | nking Reports Online | : Services Window He                | p »  |                  |
|---------------------------------|----------------------------------------|----------------------|-------------------------------------|------|------------------|
| e Calendar Snapshots Custome    | rs Vendors Employees Online Banking Do | s Reports Invoice    | Item MemTx Check                    | Bill | ompany or Help 👻 |
| Har I II I A                    |                                        |                      |                                     |      | Y                |
| top expenses by vendor summary  |                                        |                      |                                     |      |                  |
| Customize Report Share Template | e Memorige Print E-mail • Excel • H    | lide Header Collapse | Refresh                             |      |                  |
| Dates Custom                    | ▼ From 02/02/2016 ■ To 02/02/2017 ■ Co | olumgs Total only    | <ul> <li>Sort By Default</li> </ul> |      |                  |
| 2:46 AM                         | Larry's Landscaping &                  | Garden Supply        |                                     |      |                  |
| 12/15/16                        | Expenses by Vende                      | or Summary           |                                     |      |                  |
| Accrual Basis                   | Entrany 2, 2016 through I              | Solouany 2, 2017     |                                     |      |                  |
|                                 | rewrady 2, 2016 unough f               | Curuary 2, 2017      |                                     |      |                  |
|                                 | Bank of Amerity                        | 288.05 4             |                                     |      |                  |
|                                 | Barebora CalOil Service                | 1 1 200.00 1         |                                     |      |                  |
|                                 | Bayehore Water                         | 419.34               |                                     |      |                  |
|                                 | Brown Equipment Rental                 | 48.90                |                                     |      |                  |
|                                 | Cal Gas & Electric                     | 1 458 73             |                                     |      |                  |
|                                 | Cal Telephone                          | 618.30               |                                     |      |                  |
|                                 | Charlie's Drywall Service              | 1 800.00             |                                     |      |                  |
|                                 | City of Bayshore                       | 45.00                |                                     |      |                  |
|                                 | City of Middlefield                    | 125.00               |                                     |      |                  |
|                                 | Computer Services by DJ                | 75.00                |                                     |      |                  |
|                                 | Conner Garden Supplies                 | 685.00               |                                     |      |                  |
|                                 | Great Statewide Bank                   | 1.196.94             |                                     |      |                  |
|                                 | Gussman's Nursery                      | 1,429.00             |                                     |      |                  |
|                                 | Mendoza Mechanical                     | 70.00                |                                     |      |                  |
|                                 | Middlefield Nursery                    | 240.00               |                                     |      |                  |
|                                 | Mike Scopellite                        | 800.00               |                                     |      |                  |
|                                 | Nolan Hardware and Supplies            | 643.75               |                                     |      |                  |
|                                 | Nye Properties                         | 2,400.00             |                                     |      |                  |
|                                 | Patio & Desk Designs                   | 3,132.50             |                                     |      |                  |
|                                 | Robert Carr Masonry                    | 1,086.25             |                                     |      |                  |
|                                 | Sena Lumber & Building Materials       | 2,608.95             |                                     |      |                  |
|                                 | Smallson & Associates                  | 375.00               |                                     |      |                  |
|                                 | Sowers Office Equipment                | 1,142.87             |                                     |      |                  |
|                                 | Townley Insurance Agency               | 2,062.62             |                                     |      |                  |
|                                 | Willis Orchards                        | 347.25               |                                     |      |                  |
| 1                               | TOTAL                                  | 24,229.08            |                                     |      |                  |
|                                 |                                        |                      |                                     |      |                  |

The next report needed is the Payroll Summary Report. In your menus, go to Reports ⇒ Employees & Payroll ⇒ Payroll Summary

| 🚱 Sample Larry's Landscaping & Garden Supply - | - QuickBooks Pro 2012 - [Payroll Summary]              | Summer works                   |            | -         |                      |        |
|------------------------------------------------|--------------------------------------------------------|--------------------------------|------------|-----------|----------------------|--------|
| 👜 File Edit View Lists Favorites Compa         | ny Customers Vendors Employees Banking                 | Reports Online Ser             | ices Windo | w Help    |                      | - 8 ×  |
| Home Calendar Snapshots Customers Ven          | 🖓 😱 🍖 🖹 📄<br>dors Employees Online Banking Docs Report | Report Center<br>Memorized Rep | orts       |           | Search Company or He | lp 👻 🔍 |
| Customize Report Share Template Memorize       | Print E-mail • Excel • Hide Header R                   | Company Snap                   | hot        |           |                      |        |
| Dates Custom                                   | 02/2016 🔳 To 52/02/2017 📕 Columns Employee             | Process Multipl                | Reports    |           |                      | н      |
| 2:50 AM                                        | Larry's Landscaping & Ga                               | Company & Fir                  | ancial     | •         |                      |        |
| 12/16/16                                       | Payroll Summ                                           | Customers & R                  | ceivables  | •         |                      |        |
|                                                | February 2, 2016 through Feb                           | Sales                          |            | +         |                      |        |
|                                                | • <u>Duncan Fisher</u> • <u>Jer</u>                    | n Jobs, Time & №               | ileage     | +         | •                    |        |
| Employee Wages,<br>Gross Pav                   | laxes and Adjustments                                  | Vendors & Paya                 | bles       | •         |                      | Â      |
| Salary - De                                    | signer 0.00                                            | Purchases                      |            | •         |                      |        |
| Salary - La                                    | ndscaper 0.00                                          | Inventory                      |            | •         |                      |        |
| Overtim                                        | Summarize Payroll Data in Excel                        | Employees & P                  | yroll      | •         |                      |        |
| Regular<br>Bonus                               | More Payroll Reports in Excel                          | Banking                        |            | +         |                      |        |
| Total Gross                                    | Intuit 401(k) Reports                                  | Accountant &                   | axes       | +         |                      |        |
|                                                | Datural Superson                                       | Budgets                        |            | +         |                      |        |
| Adjusted Gra                                   | Payroll Item Detail                                    | List                           |            | •         |                      |        |
| Taxes Withhe                                   | Payroll Datail Review                                  | Contributed Re                 | ortr       |           |                      |        |
| Federal Wi                                     | Faylow Decan Neview                                    | Concibuced rice                | 1010       | ,         |                      |        |
| Medicare E                                     | Employee Earnings Summary                              | Custom Report                  |            | •         |                      |        |
| CA . Withb                                     | Employee state Taxes Detail                            | OuickReport                    |            | Ctrl+O    |                      |        |
| CA - Disabi                                    | Payroll Transactions by Payee                          | Transaction His                | orv        |           |                      |        |
| Total Taxes W                                  | Payroll Transaction Detail                             | Transaction Jou                | mal        |           |                      |        |
| Boductions fr                                  | Payron Liability balances                              |                                |            |           |                      |        |
| Health Insu                                    | Workers Comp Summary                                   | -480.00                        | -480.00    | -1.247.50 |                      |        |
| Total Deducti                                  | Workers Comp by Code and Employee                      | -480.00                        | -480.00    | -1,247.50 |                      |        |
|                                                | Workers Comp by Job Summary                            |                                |            |           |                      |        |
| Additions to I<br>Mileson Pr                   | Workers Comp Detail                                    | 0.00                           | 0.00       | 0.00      |                      |        |
| Total Addition                                 | Workers Comp Listing                                   | 0.00                           | 0.00       | 0.00      |                      |        |
|                                                | Employee Contact List                                  |                                |            |           |                      |        |
| Net Pay                                        | Employee Withholding                                   | 28,835.90 3                    | ,647.36    | 93,337.09 |                      |        |
| Employer Taxes                                 | Payroll Item Listing                                   |                                |            |           |                      |        |
| Federal Unen                                   | Paid Time Off List                                     | 92.62                          | 89.08      | 226.66    |                      |        |
| Medicare Col.,                                 |                                                        | 582.23                         | 736.16     | 1,785.38  |                      | Ψ.     |

Your report will be similar to this. Now let's click the Customize Report button:

| 😋 Sample Larry's Landscaping & Garden Supply | - QuickBooks Pro 2012 | And I REPORT AND INCOME.   | A DECK DESCRIPTION OF     |                                |
|----------------------------------------------|-----------------------|----------------------------|---------------------------|--------------------------------|
| File Edit View Lists Favorites Company       | / Customers Vendors   | Employees Banking Reports  | Online Services Window He | lp                             |
| 😚 🖬 न 👼                                      | <b>—</b>              | 🗞 🖹                        | 📄 🖪 📴 📈                   | *      Control      O          |
| Home Calendar Snapshots Customers Vi         | endors Employees Onli | ne Banking Docs Reports I  | woice Item MemTx Check    | Bill Search Company or Help -  |
| 1 Payroll Summary                            |                       |                            |                           |                                |
| Customize Report Share Template Memo         | rize Print E-mail • E | cel • Hide Header Refres   | h                         |                                |
| Dates Custom                                 | 02/02/2016 🔳 To 👥     | 2017 🔳 Columns Employee    |                           |                                |
| 2:47 AM                                      | Larry'                | s Landscaping & Garde      | n Supply                  |                                |
| 12/15/16                                     |                       | Payroll Summary            |                           |                                |
|                                              | 00                    | ober 1 through December 15 | , 2016                    |                                |
|                                              | Dur                   | can Fisher                 | Jenny Mille               | r Shane B. H                   |
|                                              | Hours •               | Rate + Oct 1 - Dec 15, 16  | Hours                     | ◇ Oct 1 - Dec 15, 16 ◇ Hours ◇ |
| Employee Wages, Taxes and Adjustments        |                       |                            |                           | A                              |
| Gross Pay                                    |                       |                            |                           |                                |
| Salary - Designer                            |                       | ► 0.00 <b>•</b>            |                           | 11,711.56                      |
| Salary - Landscaper                          |                       | 0.00                       |                           | 0.00                           |
| Overtime Rate                                | 5                     | 25.88 129.40               |                           | 0.00                           |
| Regular Pay                                  | 480                   | 17.25 8,280.00             |                           | 0.00                           |
| Bonus                                        |                       |                            |                           |                                |
| lotal Gross Pay                              | 485                   | 8,409.40                   |                           | 11,711.56                      |
| Adjusted Gross Pay                           | 485                   | 8,409.40                   |                           | 11,711.56                      |
| Taxes Withheld                               |                       |                            |                           |                                |
| Federal Withholding                          |                       | -606.00                    |                           | -1,679.00                      |
| Medicare Employee                            |                       | -121.94                    |                           | -169.81                        |
| Social Security Employee                     |                       | -521.38                    |                           | -726.12                        |
| CA - Withholding                             |                       | -235.84                    |                           | -445.11                        |
| CA - Disability Employee                     |                       | 99.24                      |                           |                                |
| lotal laxes Withheld                         |                       | -1,584.40                  |                           | -3,138.50                      |
| Deductions from Net Pay                      |                       |                            |                           |                                |
| Health Insurance                             |                       | -75.00                     |                           | 140.00                         |
| Total Deductions from Net Pay                |                       | -75.00                     |                           | -140.00                        |
| Additions to Net Pay                         |                       |                            |                           |                                |
| Mileage Reimb.                               |                       | 0.00                       |                           | 0.00                           |
| Total Additions to Net Pay                   | _                     | 0.00                       |                           | 0.00                           |
| <                                            |                       |                            |                           | Þ                              |
|                                              |                       |                            |                           |                                |

You will have this screen pop up. Change the dates to your policy period dates and uncheck the Hours and Rate boxes.

| lodify Report: Payroll S | ummary                       |                    |                          |               |
|--------------------------|------------------------------|--------------------|--------------------------|---------------|
| Display                  | Eilters                      | Header/Footer      | Fonts & Numbers          |               |
| – Report Date Range –    |                              |                    |                          |               |
| Dates Custom             | •                            | · The date range y | ou specify in the From a | and To fields |
| From 08/02/2016          | <u>I</u> o <u>07/02/2017</u> | 1                  |                          |               |
| - Columps                |                              |                    |                          |               |
| Display columns by E     | imployee                     | across the top.    |                          |               |
| Add subcolumns for       |                              |                    |                          |               |
| Previous Period          | 🔲 Previous Year              | 📃 Year-To-Date     | 🔲 % of Row               | 🔲 % of Column |
| 📃 \$ Change              | \$ Change                    | 📃 % of YTD         | Hours                    | Rate          |
| 📃 % Change               | 🔜 % Change                   |                    |                          |               |
|                          |                              |                    |                          |               |
|                          |                              |                    | •                        | •             |
|                          |                              |                    |                          |               |
|                          |                              |                    | Ad <u>v</u> anced        | Revert        |
|                          |                              |                    |                          |               |
|                          |                              |                    | Cancel                   | Help          |

# Builders Mutual INSURANCE COMPANY®

PO Box 150005, Raleigh, NC 27624-0005 | (800) 809.4859 | buildersmutual.com/audit

|  | Your pay | vroll report | should | look | like | this: |
|--|----------|--------------|--------|------|------|-------|
|--|----------|--------------|--------|------|------|-------|

| 🚱 Sample Larry's Landscaping & Garden Supply - QuickBooks Pro | 2012 - [Payroll Summary]       |                  | -                   |            |                          |
|---------------------------------------------------------------|--------------------------------|------------------|---------------------|------------|--------------------------|
| 🔟 File Edit View Lists Favorites Company Customers            | Vendors Employees Bar          | nking Reports I  | Online Services – W | indow Help | _ <i>8</i> ×             |
|                                                               | 🗞 🐘                            |                  | 🛝 🗈                 | 😹 🖳 "      |                          |
| Home Calendar Snapshots Customers Vendors Employee:           | Online Banking Docs F          | Reports Invoice  | Item MemTx          | Check Bill | Search Company or Help 👻 |
| Customize Report Share Template Memorize Print E-mail         | Fycel     Hide Header          | Refresh          |                     |            |                          |
|                                                               | Dolooloo17                     |                  | 1                   |            |                          |
| Dates Custom Prom 08/02/2018 (m) 10                           | notostsott (mel colonids (suit | lioyee           | •                   |            |                          |
| 3:03 AM                                                       | arry's Landscaping 8           | & Garden Sup     | oply                |            |                          |
| 12/15/16                                                      | Payroll Su                     | nmary            |                     |            |                          |
|                                                               | August 2, 2016 throug          | 1 August 2, 2017 | ·                   |            |                          |
|                                                               | o Duncan Fisher                | Jenny Miller     | Shane B. Hamby      | TOTAL +    |                          |
| Gross Pay                                                     |                                |                  |                     |            | <b>^</b>                 |
| Salary - Designer                                             | 0.00                           | 18,403.88        | 0.00                | 18,403.88  |                          |
| Salary - Landscaper                                           | 0.00                           | 0.00             | 23,269.18           | 23,269.18  |                          |
| Overtime Rate                                                 | 207.04                         | 0.00             | 0.00                | 207.04     |                          |
| Regular Pay                                                   | 13,800.00                      | 0.00             | 0.00                | 13,800.00  |                          |
| Bonus                                                         | 0.00                           | 0.00             | 0.00                | 0.00       |                          |
| Total Gross Pay                                               | 14,007.04                      | 18,403.88        | 23,269.18           | 55,680.10  |                          |
| Adjusted Gross Pay                                            | 14,007.04                      | 18,403.88        | 23,269.18           | 55,680.10  |                          |
| Taxes Withheld                                                |                                |                  |                     |            |                          |
| Federal Withholding                                           | -1,009.00                      | -2,643.00        | -2,264.00           | -5,916.00  |                          |
| Medicare Employee                                             | -203.11                        | -266.85          | -337.40             | -807.36    |                          |
| Social Security Employee                                      | -868.44                        | -1,141.04        | -1,442.68           | -3,452.16  |                          |
| CA - Withholding                                              | -392.42                        | -701.83          | -1,050.32           | -2,144.57  |                          |
| CA - Disability Employee                                      | -165.29                        | 197.43           | 196.74              | -559.46    |                          |
| Total Taxes Withheld                                          | -2,638.26                      | -4,950.15        | -5,291.14           | -12,879.55 |                          |
| Beductions from Net Pay                                       |                                |                  |                     |            |                          |
| Health Insurance                                              | -125.00                        | -220.00          | -220.00             | -565.00    |                          |
| Total Deductions from Net Pay                                 | -125.00                        | -220.00          | -220.00             | -565.00    |                          |
| Additions to Net Dev                                          |                                |                  |                     |            |                          |
| Mileage Reiph                                                 | 0.00                           | 0.00             | 0.00                | 0.00       |                          |
| Total Additions to Net Pav                                    | 0.00                           | 0.00             | 0.00                | 0.00       |                          |
|                                                               |                                |                  |                     |            |                          |
| Net Pay                                                       | 11,243.78                      | 13,233.73        | 17,758.04           | 42,235.55  |                          |
| Employer Taxes and Contributions                              |                                |                  |                     |            |                          |
| Federal Unemployment                                          | 0.00                           | 50.00            | 50.00               | 100.00     |                          |
| Medicare Company                                              | 203.11                         | 266.85           | 337.40              | 807.36     |                          |
| Social Security Company                                       | 868.44                         | 1,141.04         | 1,442.68            | 3,452.16   | -                        |

Save this report in your memorized reports so that you have it to return to each year.

If your policy period does not start on January 1, March 1, July 1 or October 1, your auditor needs one more report. This report can be done directly from the Payroll Summary report just completed. Click on the "Customize Report" button to bring up this box again. Change the Display columns box from Employee to Quarter.

| Modify Report: Payroll                           | Summary for Audit               | or                                   |                          | ×             |
|--------------------------------------------------|---------------------------------|--------------------------------------|--------------------------|---------------|
| Display                                          | Eilters                         | Header/Footer                        | Fonts & Numbers          |               |
| Report Date Range                                |                                 |                                      |                          |               |
| D <u>a</u> tes Custom<br>Fro <u>m</u> 08/02/2016 | <u>■</u> <u>T</u> o 08/02/2017  | <ul> <li>The date range y</li> </ul> | ou specify in the From ( | and To fields |
| Columns                                          |                                 |                                      |                          |               |
| Display columns by                               | Quarter                         | <ul> <li>across the top.</li> </ul>  |                          |               |
| Add subcolumns for                               | Day<br>Week                     | <u>^</u>                             |                          |               |
| Previous Period                                  | Two week                        | 🔲 Year-To-Date                       | 📃 % of Row               | 📃 % of Column |
| \$ Change                                        | Half month                      | 📃 % of YTD                           | Hours                    | Rate          |
| 🗌 % Change                                       | Month<br>√ Ouarter              |                                      | - riours                 | - Kato        |
|                                                  | Year                            |                                      |                          |               |
| 1                                                | Customer:Job<br>Vendor          |                                      |                          |               |
|                                                  | Employee<br>Devroll Item Detail |                                      |                          |               |
|                                                  | Payee                           |                                      |                          |               |
| 1                                                | Rep<br>Class                    |                                      | Ad <u>v</u> anced        | Revert        |
|                                                  | Item Type                       |                                      |                          |               |
|                                                  | Item Detail<br>Inventory Site   |                                      | Cancel                   | Help          |
|                                                  | Shipping Method                 | <b>T</b>                             |                          |               |

### Builders Mutual INSURANCE COMPANY® PO Box 150005, Raleigh, NC 27624-0005 | (800) 809.4859 | buildersmutual.com/audit

This is how your report will appear now. Save this report for future use.

| Sample Larry's Landscaping & Garden Supp | oly - QuickBooks Pro 2012 - | Payroll Summary for | Auditor]         |                      |                 |                       | X     |
|------------------------------------------|-----------------------------|---------------------|------------------|----------------------|-----------------|-----------------------|-------|
| File Edit View Lists Favorites Con       | mpany Customers Vendo       | rs Employees Bar    | nking Reports Or | line Services Window | Help            |                       | - 8 × |
| 😚 🗊 🗗 🐼                                  | <b>—</b>                    | 🗞 🔝                 |                  | 🖪 📴 📈                | 1 ×             | and Constant of Univ  |       |
| Home Calendar Snapshots Customers        | Vendors Employees Online    | Banking Docs F      | Reports Invoice  | Item MemTx Check     | Bill            | earch Company or Help | -     |
| Customize Report Share Template Mem      | orize Print E-mail • Exce   | Hide Header         | Refresh          |                      |                 |                       |       |
| Dates Custom - From                      | 08/02/2016 To 08/02/20      | 7 Columns Ou        | arter 🗸          |                      |                 | and the second second |       |
| 3:10 AM                                  | l arn/e                     | Landscaping         | R Garden Supr    | NV.                  |                 |                       |       |
| 12/15/16                                 | Larrys                      | Bayroll Su          | man              | , iy                 |                 |                       |       |
|                                          | Διια                        | st 2 2016 through   | h August 2, 2017 |                      |                 |                       |       |
|                                          | Aug 2 - Sep 30, 16          | Oct - Dec 16 ×      | Jan - Mar 17 🔹   | Apr-Jun17 ∘ Ju       | 1 - Aug 2, 17 🔹 | TOTAL +               |       |
| Employee Wages, Taxes and Adjustm        | ients                       |                     |                  |                      |                 |                       | ~     |
| Gross Pay                                |                             |                     |                  |                      |                 |                       |       |
| Salary - Designer                        | 6,692.32                    | 11,711.56           | 0.00             | 0.00                 | 0.00            | 18,403.88             |       |
| Salary - Landscaper                      | 8,461.52                    | 14,807.66           | 0.00             | 0.00                 | 0.00            | 23,269.18             |       |
| Overtime Rate                            | 77.64                       | 129.40              | 0.00             | 0.00                 | 0.00            | 207.04                |       |
| Regular Pay                              | 5,520.00                    | 8,280.00            | 0.00             | 0.00                 | 0.00            | 13,800.00             |       |
| Bonus                                    | 0.00                        | 0.00                | 0.00             | 0.00                 | 0.00            | 0.00                  |       |
| Total Gross Pay                          | 20,751.48                   | 34,928.62           | 0.00             | 0.00                 | 0.00            | 55,680.10             |       |
| Adjusted Gross Pay                       | 20,751.48                   | 34,928.62           | 0.00             | 0.00                 | 0.00            | 55,680.10             |       |
| Taxes Withheld                           |                             |                     |                  |                      |                 |                       |       |
| Federal Withholding                      | -2,191.00                   | -3,725.00           | 0.00             | 0.00                 | 0.00            | -5,916.00             |       |
| Medicare Employee                        | -300.90                     | -506.46             | 0.00             | 0.00                 | 0.00            | -807.36               |       |
| Social Security Employee                 | -1,286.59                   | -2,165.57           | 0.00             | 0.00                 | 0.00            | -3,452.16             |       |
| CA - Withholding                         | -796.18                     | -1,348.39           | 0.00             | 0.00                 | 0.00            | -2,144.57             |       |
| CA - Disability Employee                 | -244.87                     | -314.59             | 0.00             | 0.00                 | 0.00            | -559.46               |       |
| Total Taxes Withheld                     | -4,819.54                   | -8,060.01           | 0.00             | 0.00                 | 0.00            | -12,879.55            |       |
| Deductions from Net Pay                  |                             |                     |                  |                      |                 |                       |       |
| Health Insurance                         | -210.00                     | -355.00             | 0.00             | 0.00                 | 0.00            | -565.00               |       |
| Total Deductions from Net Pay            | -210.00                     | -355.00             | 0.00             | 0.00                 | 0.00            | -565.00               |       |
| Additions to Net Pay                     |                             |                     |                  |                      |                 |                       |       |
| Mileage Reimb.                           | 0.00                        | 0.00                | 0.00             | 0.00                 | 0.00            | 0.00                  |       |
| Total Additions to Net Pay               | 0.00                        | 0.00                | 0.00             | 0.00                 | 0.00            | 0.00                  |       |
| Net Pay                                  | 15,721.94                   | 26,513.61           | <u>0.00</u>      | 0.00                 | <u>0.00</u>     | 42,235.55             |       |
| Employer Taxes and Contributions         |                             |                     |                  |                      |                 |                       |       |
| Federal Unemployment                     | 0.00                        | 100.00              | 0.00             | 0.00                 | 0.00            | 100.00                |       |
| Medicare Company                         | 300.90                      | 506.46              | 0.00             | 0.00                 | 0.00            | 807.36                | -     |

These reports should provide the information your auditor needs. If your audit requires gross sales amounts or other information then you may be asked to do additional reports.